# **Steps to Download Certificate**

#### Steps to download Certificate under Syllabus 2017

Step1. Pass the mandatory subjects and elective subjects of your choice and wait for two hours.

Step 2. After two hours download Certificate of completion is available under **completed courses** section.

Step 3. Download certificate by click on "View certificate".

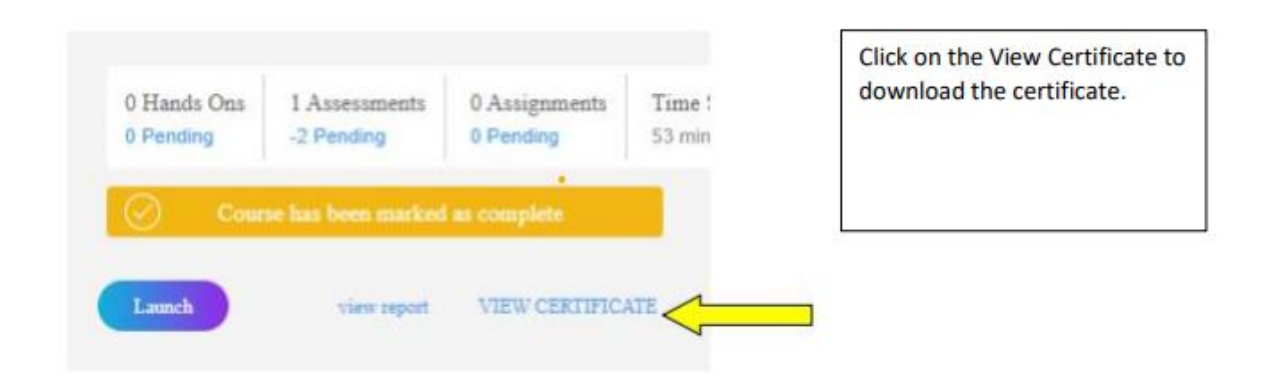

## Step to download Certificate under Syllabus 2022

Step1. Go to Courses where Current courses will be shown.

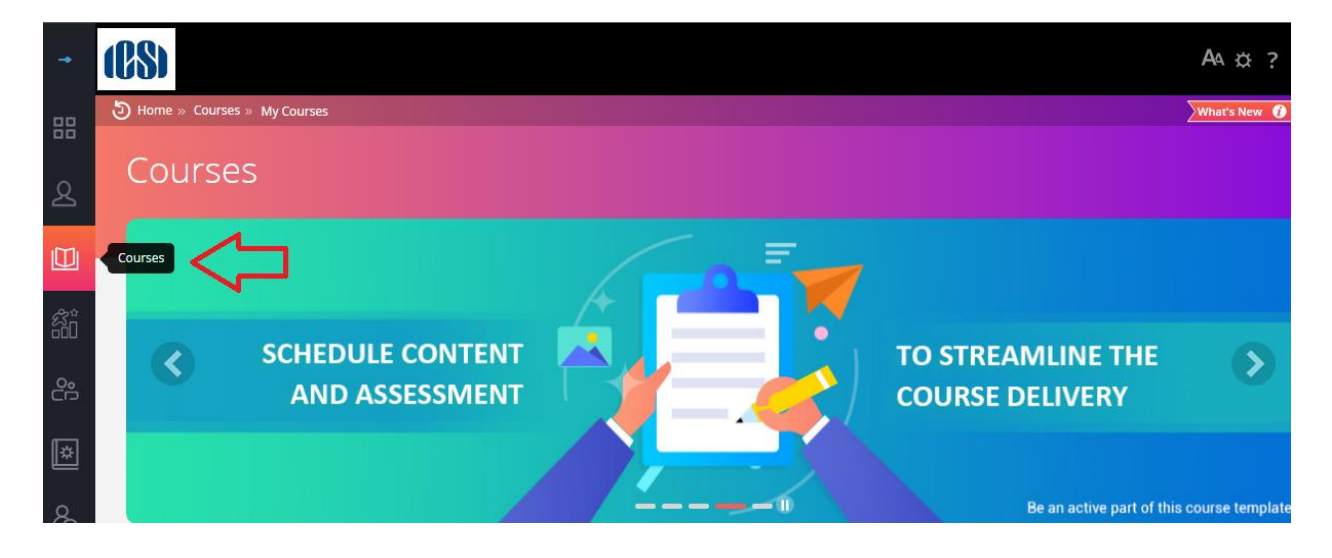

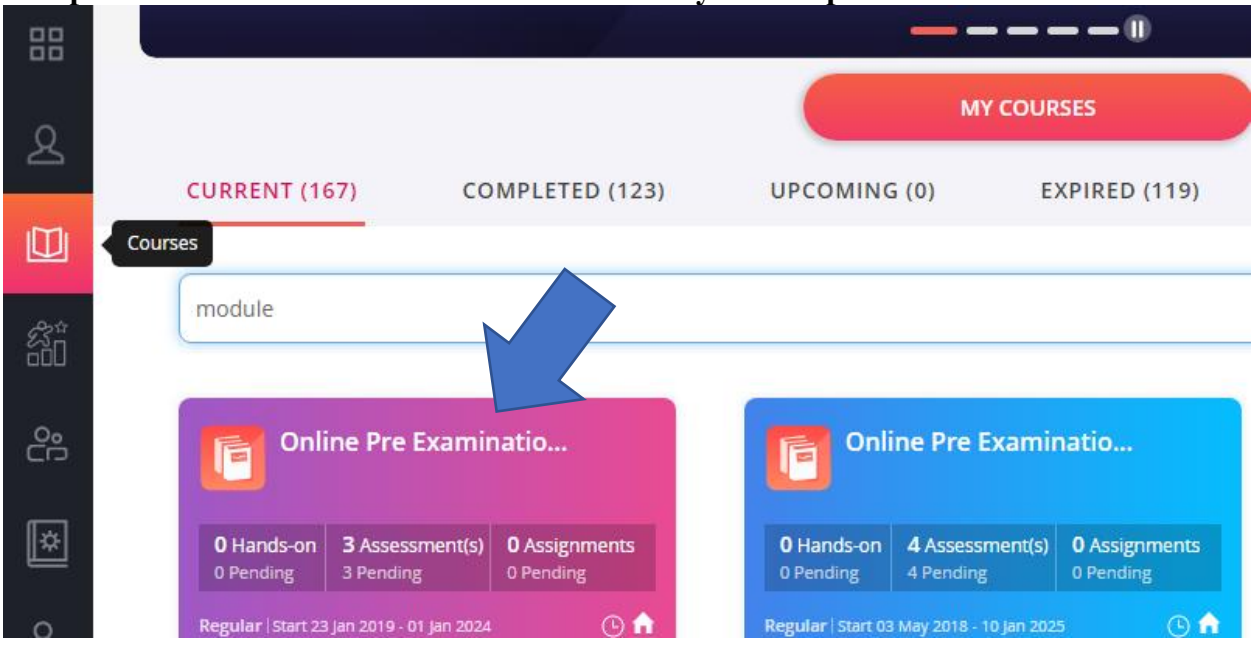

## Step2. Click on the name of the course for which you have passed all the assessments

### Step3: On the next page click on "Mark course as complete"

| 0 Hands-on<br>0 Pending | 0 Assessment(s)<br>0 Pending | 0 Assignment(s)<br>0 Pending | Time Spent | Completed |
|-------------------------|------------------------------|------------------------------|------------|-----------|
|-------------------------|------------------------------|------------------------------|------------|-----------|

# Step 4: Disable Pop-Up blocker for LMS website. A page will pop-up where you need to select "PROCESS MY RESULT"

| MARK AS COMPLE                                                     | те                                                                                       |            |
|--------------------------------------------------------------------|------------------------------------------------------------------------------------------|------------|
| Please                                                             | confirm if you want to mark this course as complete.                                     |            |
| <ul> <li>Only Click on generative otherwise select Exit</li> </ul> | rate Course certificate if you have complete Close % of the co                           | ourse,     |
| Your progress will r                                               | no longer be tracked by the system but locked where your a                               | are now.   |
| <ul> <li>To navigate to this on My course page.</li> </ul>         | course, you will need to look under the course completed t                               | ab of your |
| Please Note:<br>Only Click on genery<br>Exit to return to the      | rate Course certificate if you have completed 100% of the course , otherwise course page | se select  |
| Exit to return to the                                              | e course page                                                                            |            |

## Step 5: Click on view certificate

| F | Online<br>3. •<br>Course Ba | tch                          | aminati                      | on Te            | st Professional Module |
|---|-----------------------------|------------------------------|------------------------------|------------------|------------------------|
|   | Regular Course              | E September 01 202           | 10 - August 30 2024 🛛 🛛      | New Course Com   | pleton Criteria        |
|   | 0 Hands-on<br>0 Pending     | 7 Assessment(s)<br>6 Pending | 0 Assignment(s)<br>0 Pending | Time Spent<br>NA | Completed<br>42.85%    |
|   | Course                      | r has been marked            | as complete<br>Course Report | View Certificate |                        |

Step6: Download your completion certificate by Clicking on download certificate.

| VIEW CERTIFICATE                        | ×                 |
|-----------------------------------------|-------------------|
|                                         | ERTIFICATE        |
| Click here to Validate your Certificate | Share: 🚹 🎔 in 🕓 💼 |

Step7. Please wait for 2 hours after downloading certificate and then enroll for main exam.